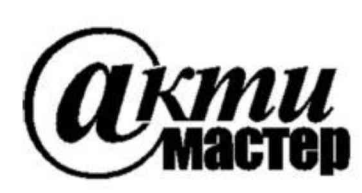

Закрытое Акционерное Общество «АКТИ-Мастер» АКТУАЛЬНЫЕ КОМПЬЮТЕРНЫЕ ТЕХНОЛОГИИ и ИНФОРМАТИКА

> 127254, Москва, Огородный проезд, д. 5, стр. 5 тел./факс (495)926-71-85 E-mail: <u>post@actimaster.ru</u> <u>http://www.actimaster.ru</u>

> > **УТВЕРЖДАЮ**

Генеральный директор ЗАО «АКТИ-Мастер» IE UL В.В. Федулов КТИ-Мастер 05 »/июля 2017 г. TI-Master MOCKB DUCK BR

Государственная система обеспечения единства измерений

Преобразователи напряжения измерительные аналого-цифровые модульные NI PXIe-4464

Методика поверки NI4464MII-2017

Заместитель генерального директора по метрологии ЗАО «АКТИ-Мастер»

Д.Р. Васильев

г. Москва 2017 Настоящая методика поверки распространяется на преобразователи напряжения измерительные аналого-цифровые модульные NI PXIe-4464 (далее – модули), изготавливаемые компаниями "National Instruments Corporation" (США), "National Instruments Corporation" (Венгрия), "National Instruments Malaysia Sdn. Bhd." (Малайзия), и устанавливает методы и средства их поверки.

Интервал между поверками – 1 год.

## 1 ОПЕРАЦИИ ПОВЕРКИ

1.1 При проведении поверки должны быть выполнены операции, указанные в таблице 1.

Таблица 1 – Операции поверки

|                                           | Номер    | Проведени   | е операции    |
|-------------------------------------------|----------|-------------|---------------|
| Наименование операции                     | пункта   | при поверке |               |
|                                           | методики | первичной   | периодической |
| Внешний осмотр и подготовка к поверке     | 6        | да          | да            |
| Опробование и функциональное тестирование | 7.2      | дa          | да            |
| Определение смещения нуля постоянного     | 73       | па          | ла            |
| напряжения и уровня собственных шумов     | 7.5      | ди          | ди            |
| Определение погрешности измерения         |          |             |               |
| среднеквадратических значений             | 7.4      | да          | да            |
| синусоидального напряжения частотой 1 kHz |          |             |               |
| Определение неравномерности амплитудно-   | 7.5      | по          | πа            |
| частотной характеристики                  | 1.5      | Дa          | да            |
| Определение погрешности измерения частоты | 7.6      | да          | да            |

1.2 Если у поверяемого модуля используется один иди несколько из 4-х измерительных каналов и не все диапазоны, то по запросу пользователя поверка может быть проведена только для определенных номеров каналов и диапазонов, при этом должна быть сделана соответствующая запись в свидетельстве о поверке.

# 2 СРЕДСТВА ПОВЕРКИ

2.1 Рекомендуется применять средства поверки, указанные в таблице 2.

|    | aomina 2 Cpc  |          | рки                                         |                          |
|----|---------------|----------|---------------------------------------------|--------------------------|
|    | Наименование  | Номер    | Требуемые                                   | Рекомендуемый тип        |
| N⁰ | средства      | пункта   | технические                                 | средства поверки, рег.   |
|    | поверки       | методики | характеристики                              | номер реестра            |
| 1  | 2             | 3        | 4                                           | 5                        |
|    |               |          | Средства измерений                          |                          |
| 1  | Калибратор    | 7.4, 7.5 | относительная погрешность                   | Калибратор               |
|    | переменного   |          | воспроизведения переменного                 | многофункциональный      |
|    | напряжения    |          | напряжения (rms) 0.2; 0.63; 2; 6.3; 20;     | Fluke 5700A;             |
|    | -             |          | 27 V на указанных частотах не более:        | рег. № 52495-13          |
|    |               |          | - от 40 Hz до 20 kHz: ±0.02 %               | <u>^</u>                 |
|    |               |          | - 45 kHz: ±0.1 %                            |                          |
|    |               |          | - 92 kHz: ±0.3 %                            |                          |
| 2  | Генератор НЧ  | 7.6      | относительная погрешность                   | Калибратор               |
|    | 2000 - 20000A |          | воспроизведения частоты 10 kHz              | универсальный            |
|    |               |          | не более $\pm 1.10^{-6}$ (сигнал напряжения | Fluke 9100 с опцией 100; |
|    |               |          | 6 V rms)                                    | рег. № 25900-03          |

# Таблица 2 – Средства поверки

стр. 2 из 11

Продолжение таблицы 2

| 1 | 2                                         | 3         | 4                                 | 5                    |  |  |  |  |
|---|-------------------------------------------|-----------|-----------------------------------|----------------------|--|--|--|--|
|   | Вспомогательные средства и принадлежности |           |                                   |                      |  |  |  |  |
| 1 | Шасси                                     | Разделы   | не менее 4-х слотов РХІе          | National Instruments |  |  |  |  |
|   | PXI Express                               | 6, 7      |                                   | PXIe-1075            |  |  |  |  |
| 2 | Модуль                                    | Разделы   | $HDD \ge 40 GB$                   | National Instruments |  |  |  |  |
|   | контроллера                               | 6, 7      | $O3Y \ge 512 \text{ MB}$          | PXIe-8105            |  |  |  |  |
| 3 | Монитор                                   | Разделы   |                                   | _                    |  |  |  |  |
|   |                                           | 6, 7      | -                                 | -                    |  |  |  |  |
| 4 | Клавиатура                                | Разделы   | _                                 | _                    |  |  |  |  |
|   | компьютерная                              | 6, 7      | -                                 | -                    |  |  |  |  |
| 5 | Манипулятор                               | Разделы   | _                                 | _                    |  |  |  |  |
|   | «мышь»                                    | 6, 7      |                                   | _                    |  |  |  |  |
| 6 | Коротко-                                  | 7.3       | BNC(m,m)                          | _                    |  |  |  |  |
|   | замыкатель                                |           |                                   |                      |  |  |  |  |
| 7 | Кабель ВЧ                                 | 7.5 - 7.6 | BNC(m,m) для варианта BNC         | -                    |  |  |  |  |
|   |                                           | 7.3 – 7.6 | mXLR(f)-BNC(m) для варианта mXLR  | NI 140150-0R46       |  |  |  |  |
| 8 | Адаптер                                   | 7.3 – 7.6 | BNC(f)-banana(m)                  | -                    |  |  |  |  |
| 9 | Адаптер                                   | 7.3       | BNC(f, f) для варианта mXLR       | -                    |  |  |  |  |
|   |                                           |           | Программное обеспечение           |                      |  |  |  |  |
| 1 | Операционная                              | Разделы   | управление работой модуля         | Windows XP           |  |  |  |  |
|   | система                                   | 6, 7      |                                   | (Windows 7)          |  |  |  |  |
| 2 | Драйвер                                   | Разделы   | управление работой модуля         | National Instruments |  |  |  |  |
|   | N ALLOY BULLOY                            | 6, 7      |                                   | NI-DAQmx версии 14.5 |  |  |  |  |
|   |                                           |           |                                   | и выше               |  |  |  |  |
| 2 | Программа                                 | разделы   | управление режимами и параметрами | National Instruments |  |  |  |  |
|   | управляющая                               | 7.2, 7.3  | работы модуля                     | "LabVIEW Signal      |  |  |  |  |
|   |                                           |           |                                   | Express"             |  |  |  |  |

2.2 Средства измерений должны быть исправны, поверены и иметь документы о поверке.

2.3 Допускается применять другие аналогичные средства поверки, обеспечивающие определение метрологических характеристик поверяемых генераторов с требуемой точностью.

Вместо калибратора Fluke 5700А можно использовать калибратор типа Fluke 9100 с мультиметром Agilent (Keysight) 3458А рег. № 25900-03, подстраивая устанавливаемые значения переменного напряжения по показаниям мультиметра, установленного в режим синхронной выборки (SETACV3).

# З ТРЕБОВАНИЯ К КВАЛИФИКАЦИИ ПОВЕРИТЕЛЕЙ

К проведению поверки допускаются лица с высшим или среднетехническим образованием, имеющие практический опыт в области электрических измерений.

## 4 ТРЕБОВАНИЯ БЕЗОПАСНОСТИ

4.1 При проведении поверки должны быть соблюдены требования безопасности в соответствии с ГОСТ 12.3.019-80.

4.2 Во избежание несчастного случая и для предупреждения повреждения модуля необходимо обеспечить выполнение следующих требований:

- подсоединение шасси с модулем и средствами поверки к сети должно производиться с помощью сетевого кабеля из комплекта шасси;

- заземление шасси и средств поверки должно производиться посредством заземляющих контактов сетевых кабелей;

- присоединения модуля и оборудования следует выполнять при отключенных входах и выходах (отсутствии напряжения на разъемах);

- запрещается работать с модулем в условиях температуры и влажности, выходящих за пределы рабочего диапазона, а также при наличии в воздухе взрывоопасных веществ;

- запрещается работать с модулем в случае обнаружения его повреждения.

## 5 УСЛОВИЯ ОКРУЖАЮЩЕЙ СРЕДЫ ПРИ ПОВЕРКЕ

При проведении поверки должны соблюдаться следующие условия окружающей среды:

- температура воздуха (23 ±5) °С;

- относительная влажность воздуха от 30 до 70 %;

- атмосферное давление от 84 до 106.7 kPa.

## 6 ВНЕШНИЙ ОСМОТР И ПОДГОТОВКА К ПОВЕРКЕ

#### 6.1 Внешний осмотр

6.1.1 При проведении внешнего осмотра проверяются:

- чистота и исправность разъемов модуля;

- отсутствие механических повреждений корпуса модуля или платы;

- правильность маркировки и комплектность модуля.

6.1.2 При наличии дефектов или повреждений, препятствующих нормальной эксплуатации поверяемого модуля, его следует направить в сервисный центр для проведения ремонта.

### 6.2 Подготовка к поверке

6.2.1 Перед началом работы следует изучить руководство по эксплуатации модуля, а также руководства по эксплуатации применяемых средств поверки.

6.2.2 Выполнить установку модуля:

1) установить в 3 левых слота шасси РХІе модуль контроллера;

2) присоединить к контроллеру монитор, клавиатуру и мышь;

3) подсоединить шасси и монитор к сети 220 V/50 Hz;

4) установить модуль в слот шасси РХІе;

5) в свободные слоты шасси установить фальш-панели; выбрать на шасси режим высокой скорости вентилятора;

6) включить шасси и контроллер, дождаться загрузки Windows.

Если на контроллере не установлен драйвер NI-DAQmx версии 14.5 и выше, то следует инсталлировать драйвер из комплекта модуля в соответствии с указаниями руководства по эксплуатации модуля.

6.2.3 Подготовить к работе средства поверки.

6.2.4 Выдержать модуль и средства поверки во включенном состоянии в соответствии с указаниями руководств по эксплуатации. Минимальное время прогрева модуля 30 min.

### 7.1 Общие указания по проведению поверки

7.1.1 Операции поверки 7.3 – 7.6 необходимо выполнять в последовательности, указанной в таблице 1. Для минимизации количества пересоединений следует выполнить эти операции сначала для одного из каналов модуля, а затем для остальных каналов.

7.1.2 В процессе выполнения операций результаты заносятся в протокол поверки.

Полученные результаты должны укладываться в пределы допускаемых значений, которые указаны в таблицах настоящего раздела документа.

При получении отрицательных результатов по какой-либо операции необходимо повторить операцию. При повторном отрицательном результате генератор следует направить в сервисный центр для проведения регулировки или ремонта.

## 7.2 Опробование и функциональное тестирование

7.2.1 Запустить программу "Measurement & Automation Explorer", затем в меню "Devices & Interfaces" выбрать ярлык с наименованием шасси, и убедиться в том, что в списке устройств отображается наименование модуля номер слота шасси. Кликнуть на имени модуля, при этом в окне должен отобразиться серийный номер модуля.

Записать результат проверки в таблицу 7.2.

7.2.2 В меню "Software" выбрать папку "Software", открыть вложенную папку "NI-DAQmx". В окне справа должен отобразиться номер версии (Version) драйвера.

Записать результат проверки в таблицу 7.2

7.2.3 В меню "Devices & Interfaces" кликнуть на наименовании модуля в списке устройств, и запустить процедуру тестирования "Self-Test". После завершения процедуры тестирования должно появиться сообщение "The self test completed successfully".

Записать результат проверки в таблицу 7.2.

7.2.4 Запустить процедуру автоподстройки "Self-Calibrate". По завершении процедуры (несколько минут) должно появиться сообщение "The device was calibrated successfully". Записать результат проверки в таблицу 7.2.

7.2.5 Закрыть программу "Measurement & Automation Explorer".

Запустить программу "LabVIEW Signal Express" (New Project).

Нажать клавишу "Add Step" и выбрать "Acquire Signals" – "DAQmx Acquire" – "Analog Input" – " Voltage".

Во внутреннем окне "Add Channels to Task" выбрать номер канала, и подтвердить выбор нажатием "OK".

В окне "Channel Settings" кликнуть правой кнопкой мыши на строке с номером канала. Выбрать опцию "Change Physical Channel", в появившемся списке выбрать следующий

номер канала, подтвердить выбор нажатием "ОК". Проверить аналогично остальные каналы.

Нажать клавишу "Add Step" и выбрать "Analysis" – "Time-Domain Measurements" – "Amplitude and Levels".

В ходе проверки программы "LabVIEW Signal Express" не должно быть сообщений об ошибках.

Записать результат проверки в таблицу 7.2.

Таблица 7.2 – Опробование и функциональное тестирование

| Содержание проверки                               | Результат проверки | Критерии проверки                                               |
|---------------------------------------------------|--------------------|-----------------------------------------------------------------|
| отображение серийного номера и номера слота шасси |                    | правильно отображаются<br>серийный номер и номер<br>слота шасси |
| идентификация ПО                                  |                    | "NI-DAQmx" версии 14.5 или выше                                 |
| процедура "Self-Test"                             |                    | сообщение "The self-test<br>completed successfully"             |
| процедура "Self-Calibrate"                        |                    | сообщение "The device was calibrated successfully"              |
| проверка программы "LabVIEW<br>Signal Express"    |                    | нет сообщений об ошибках                                        |

# 7.3 Определение смещения нуля постоянного напряжения и уровня собственных шумов

7.3.1 Установить короткозамыкатель BNC(m) на вход канала модуля. Для модуля с входными разъемами типа mXLR следует использовать дополнительно соединительный кабель mXLR(f)-BNC(m) и адаптер BNC(f, f).

Расположение контактов модуля показано на рисунке 1.

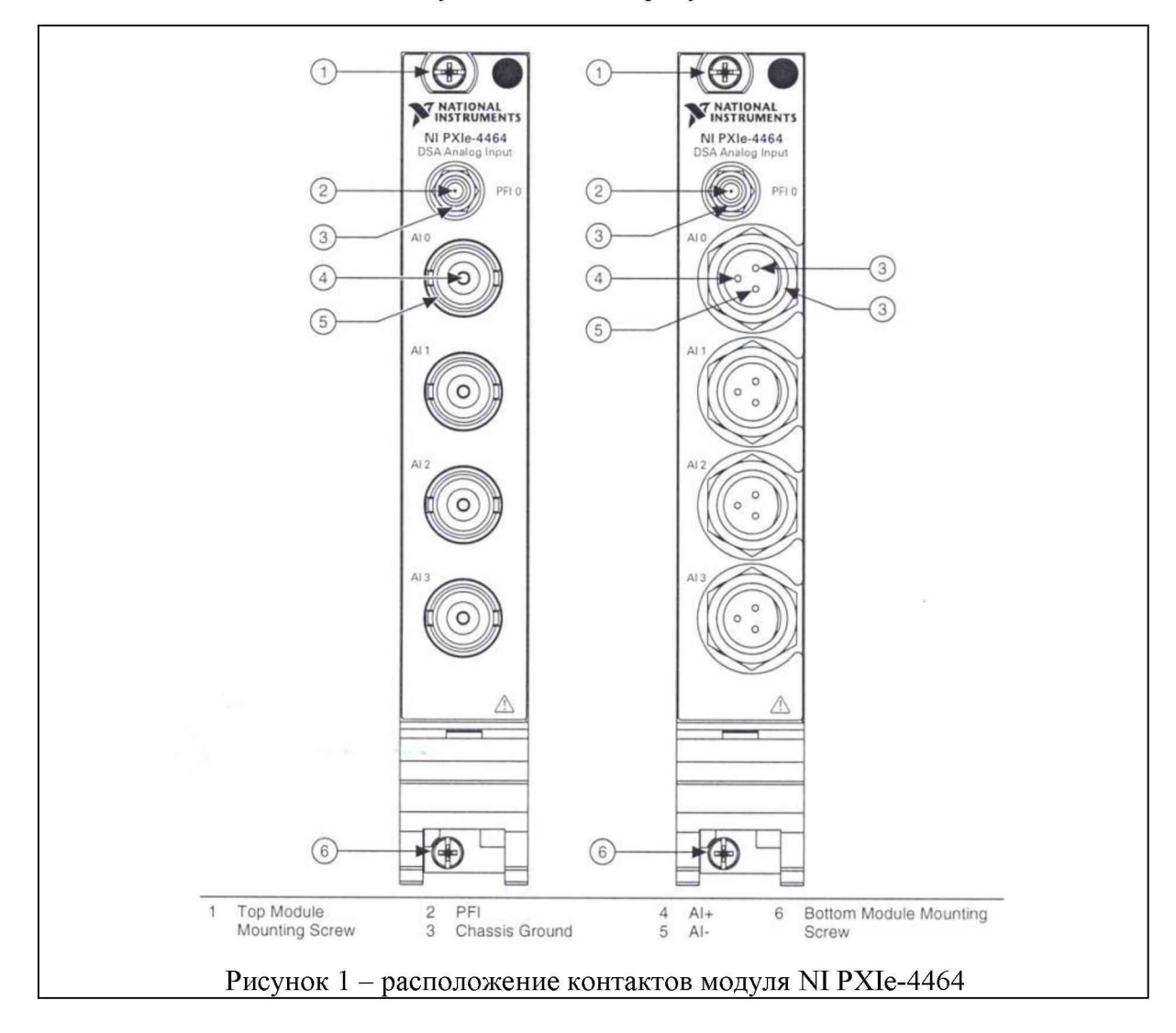

7.3.3 Войти в меню "DAQmx Acquire".

В окне "Channel Settings" кликнуть правой кнопкой мыши на строке с номером канала. Выбрать опцию "Change Physical Channel", в появившемся списке выбрать нужный номер канала, подтвердить выбор нажатием "OK".

Сделать установки:

Device - Coupling: DC

Settings - Terminal configuration: Pseudodifferential

Signal Input Range: ввести первое значение диапазона измерений, указанное в столбце 1 таблицы 7.3 (Max Value – положительное значение, Min Value – отрицательное значение) Timing Settings

Acquisition Mode: Continuous Samples Rate (Hz): 204800 (204,8k) Samples to Read: 100000 (100k)

7.3.4 Войти в меню "Amplitude and Levels".

7.3.5 Запустить процесс сбора данных нажатием клавиши "Run".

Записать отсчет "DC Value" в соответствующую ячейку столбца 2 таблицы 7.3.1. Он должен находиться в пределах, указанных в столбце 3 таблицы 7.3.1.

Записать отсчет "RMS Value" в соответствующую ячейку столбца 2 таблицы 7.3.2. Он должен находиться в пределах, указанных в столбце 3 таблицы 7.3.2.

7.3.6 В меню "DAQmx Acquire" задавать последовательно остальные диапазоны, указанные в столбце 1 таблиц 7.3.1 и 7.3.2.

Переходить в меню "Amplitude and Levels".

Записывать отсчеты "DC Value" в столбец 2 таблицы 7.3.1. Они должны находиться в пределах, указанных в столбце 3 таблицы 7.3.1.

Записывать отсчеты "RMS Value" в столбец 2 таблицы 7.3.2. Они должны находиться в пределах, указанных в столбце 3 таблицы 7.3.2.

7.3.7 Остановить процесс сбора данных нажатием клавиши "Stop".

Таблица 7.3.1 – Смещение нуля постоянного напряжения

| Диапазон, |     | Измеренное с | Пределы допускаемых |     |              |
|-----------|-----|--------------|---------------------|-----|--------------|
| U peak, V | AI0 | AI1          | AI2                 | AI3 | значений, mV |
| 1         |     | 4            | 2                   |     | 3            |
| ±0.316    |     |              |                     |     | ±0.1         |
| ±1        |     |              |                     |     | ±0.15        |
| ±3.16     |     |              |                     |     | ±0.3         |
| ±10       |     |              |                     |     | ±0.9         |
| ±31.6     |     |              |                     |     | ±3.0         |
| ±42.4     |     |              |                     |     | ±9.0         |

Таблица 7.3.2 – Уровень собственных шумов

| Диапазон, | Изме | еренный урове | Пределы допускаемых |     |                  |
|-----------|------|---------------|---------------------|-----|------------------|
| U peak,V  | AI0  | AI1           | AI2                 | AI3 | значений, mV rms |
| 1         |      |               | 2                   |     | 3                |
| ±0.316    |      |               |                     |     | 2.8              |
| ±1        |      |               |                     |     | 4.3              |
| ±3.16     |      |               |                     |     | 10.8             |
| ±10       |      |               |                     |     | 32.9             |
| ±31.6     |      |               |                     |     | 243              |
| ±42.4     |      |               |                     |     | 445              |

стр. 7 из 11

# 7.4 Определение погрешности измерения среднеквадратических значений синусоидального напряжения частотой 1 kHz

7.4.1 Установить калибратор в режим воспроизведения синусоидального напряжения, выход в положение "OFF", частоту 1 kHz.

7.4.2 Используя адаптер BNC(f)-banana(m) и соединительный кабель BNC(m,m) для варианта BNC или mXLR(f)-BNC(m) для варианта mXLR, соединить вход канала модуля с выходом калибратора. Центральный проводник кабеля должен быть соединен с гнездом "HI" калибратора, экран кабеля – с гнездом "LO" калибратора.

7.4.3 Войти в меню "DAQmx Acquire".

В окне "Step Setup" ввести первое значение диапазона измерений, указанное в столбце 1 таблицы 7.4 (Max Value – положительное значение, Min Value – отрицательное значение).

7.4.4 Установить на калибраторе первое значение уровня напряжения rms, указанное в соответствующей строке столбца 2 таблицы 7.4, и перевести калибратор в положение "ON".

7.4.5 Войти в меню "Amplitude and Levels".

7.4.6 Запустить генерацию сигнала нажатием клавиши "Run".

Записать отображаемый в окне "RMS Value" результат в соответствующую ячейку столбца 3 таблицы 7.4, округлив его до последнего разряда, указанного в столбце 4 таблицы 7.4.

Отчет на модуле должен находиться в пределах, указанных в столбце 4 таблицы 7.4.

| Диапазон, | Llin rms  | Измере | нное значен | ие напряжен | ния, rms | Пределы допускаемых |  |
|-----------|-----------|--------|-------------|-------------|----------|---------------------|--|
| U peak, V | Uni, inis | AI0    | AI1         | AI2         | AI3      | значений, rms       |  |
| 1         | 2         |        | 3           |             |          | 4                   |  |
| ±0.316    | 200 mV    |        |             |             |          | 199.31200.69 mV     |  |
| ±1        | 0.7 V     |        |             |             |          | 697.58702.42 mV     |  |
| ±3.16     | 2.0 V     |        |             |             |          | 1.993102.00692 V    |  |
| ±10       | 7.0 V     |        |             |             |          | 6.97587.0242 V      |  |
| ±31.6     | 20 V      |        |             |             |          | 19.931020.0692 V    |  |
| ±42.4     | 27 V      |        |             |             |          | 26.906827.0934 V    |  |

Таблица 7.4 – Погрешность измерения напряжения rms на частоте 1 kHz

7.4.7 Задавать в меню "DAQmx Acquire" последовательно остальные диапазоны, указанные в столбце 1 таблицы 7.4.

Устанавливать на калибраторе соответствующие значения напряжения, как указано в столбце 2 таблицы 7.4.

После установки нового диапазона переходить в меню "Amplitude and Levels", и записывать отсчеты "RMS Value" в соответствующую ячейку столбца 3 таблицы 7.4, округляя их до последнего разряда значений, указанных в столбце 4 таблицы 7.4.

Отчеты на модуле должны находиться в пределах, указанных в столбце 4 таблицы 7.4.

ПРИМЕЧАНИЕ: указанные в столбце 4 таблицы 7.4 пределы допускаемых значений рассчитаны исходя из допускаемых пределов относительной погрешности измерения среднеквадратических значений синусоидального напряжения частотой 1 kHz по описанию типа средства измерений, которые составляют ±0.03 dB.

7.4.8 Остановить процесс сбора данных нажатием клавиши "Stop".

7.4.9 Перевести выход калибратора в положение "OFF".

#### 7.5 Определение неравномерности амплитудно-частотной характеристики

7.5.1 Установить калибратор в режим воспроизведения синусоидального напряжения, выход в положение "OFF", частоту 1 kHz.

7.5.2 Войти в меню "DAQmx Acquire".

В окне "Step Setup" ввести первое значение диапазона измерений, указанное в столбце 1 таблицы 7.5 (Max Value – положительное значение, Min Value – отрицательное значение).

7.5.3 Установить на калибраторе первое значение уровня напряжения, указанное в столбце 1 таблицы 7.5, и перевести калибратор в положение "ON".

7.5.4 Войти в меню "Amplitude and Levels".

7.5.5 Запустить генерацию сигнала нажатием клавиши "Run".

Записать отображаемый в окне "RMS Value" результат в соответствующую ячейку столбца 4 таблицы 7.5 для частоты 1 kHz, округлив его до последнего разряда, указанного в столбце 5 таблицы 7.5. Данный отсчет обозначен в таблице 7.5 как U1, он должен находиться в пределах, указанных в столбце 5 таблицы 7.5, и будет использоваться как опорное значение.

7.5.6 Не изменяя уровень напряжения на калибраторе, устанавливать на нем последовательно остальные значения частоты, указанные в столбце 3 таблицы 7.5. Записывать отсчеты "RMS Value" в столбец 4 таблицы 7.5.

| Диапазон.   | Uin.  | Частота. | Измеренно | се значени | е напряжен | ия Uf, rms | Пределы допускаемых     |
|-------------|-------|----------|-----------|------------|------------|------------|-------------------------|
| U peak, V   | V rms | kHz      | AI0       | AI1        | AI2        | AI3        | значений, U rms         |
| 1           | 2     | 3        |           | 2          | 4          |            | 5                       |
|             |       | 1        |           |            |            |            | U1 = (199.31200.69)  mV |
| 10.216      | 0.2   | 20       |           |            |            |            | (0.999311.00069)·U1     |
| $\pm 0.310$ | 0.2   | 45       |           |            |            |            | (0.996551.00346)·U1     |
|             |       | 92.2     |           |            |            |            | (0.988551.01158)·U1     |
|             |       | 1        |           |            |            |            | U1 = (697.58702.42)  mV |
| ±1          | 07    | 20       |           |            |            |            | (0.999311.00069)·U1     |
| -1          | 0.7   | 45       |           |            |            |            | (0.996551.00346)·U1     |
|             |       | 92.2     |           |            |            |            | (0.988551.01158)·U1     |
|             |       | 1        |           |            |            |            | U1 = (1.99312.0069) V   |
| +3 16       | 2.0   | 20       |           |            |            |            | (0.999311.00069)∙U1     |
| -5.10       | 2.0   | 45       |           |            |            |            | (0.996551.00346)·U1     |
|             |       | 92.2     |           |            |            |            | (0.988551.01158)·U1     |
|             |       | 1        |           |            |            |            | U1 = (6.97587.0242) V   |
| +10         | 63    | 20       |           |            |            |            | (0.999311.00069)·U1     |
|             | 0.5   | 45       |           |            |            |            | (0.996551.00346)·U1     |
|             |       | 92.2     |           |            |            |            | (0.988551.01158)∙U1     |
|             |       | 1        |           |            |            |            | U1 = (19.93120.069) V   |
| +31.6       | 20 V  | 20       |           |            |            |            | (0.977241.02329)·U1     |
| ±31.0       | 20 V  | 45       |           |            |            |            | (0.933251.07352)·U1     |
|             |       | 92.2     |           |            |            |            | (0.891251.12202)·U1     |
| ±42.4       |       | 1        |           |            |            |            | U1 = (26.90727.093) V   |
|             | 27    | 20       |           |            |            |            | (0.977241.02329)·U1     |
|             | 21    | 45       |           |            |            |            | (0.933251.07352)·U1     |
|             |       | 92.2     |           |            |            |            | (0.891251.12202)·U1     |

Таблица 7.5 – Неравномерность АЧХ

7.5.7 Выполнить действия по пунктам 7.5.1 – 7.5.6 для остальных диапазонов модуля и соответствующих им уровней напряжения на калибраторе.

7.5.8 Остановить процесс сбора данных нажатием клавиши "Stop". Перевести выход калибратора в положение "OFF".

7.5.9 Рассчитать для каждого диапазона модуля и частот 20; 45; 92.2 kHz пределы допускаемых значений неравномерности АЧХ как отношение Uf/ U1, где Uf – измеренное значение напряжения на частоте 1 kHz, U1 – измеренное значение напряжения на соответствующей частоте. Полученные значения отношения должны находиться в пределах, указанных в скобках в столбце 5 таблицы 7.5.

ПРИМЕЧАНИЕ: указанные в столбце 5 таблицы 7.5 пределы допускаемых значений рассчитаны исходя из допускаемых пределов неравномерности АЧХ относительно 1 kHz по описанию типа средства измерений, приведенных в таблице ниже.

| Hugenson V             | Неравномерность АЧХ, dB, не более |                                                  |                                                    |  |  |
|------------------------|-----------------------------------|--------------------------------------------------|----------------------------------------------------|--|--|
| диапазон, v            | $f \le 20 \text{ kHz}$            | $20 \text{ kHz} \le \text{f} \le 45 \text{ kHz}$ | $45 \text{ kHz} \le \text{f} \le 92.2 \text{ kHz}$ |  |  |
| ±0.316; ±1; ±3.16; ±10 | $\pm 0.006$                       | $\pm 0.03$                                       | ±0.1                                               |  |  |
| ±31.6; ±42.4           | $\pm 0.2$                         | ±0.6                                             | ±1.0                                               |  |  |

### 7.6 Определение погрешности измерения частоты

7.6.1 Используя адаптер BNC(f)-banana(m) и кабель BNC(m,m) для варианта BNC или mXLR(f)-BNC(m) для варианта mXLR, соединить вход канала модуля с выходом генератора. Центральный проводник кабеля соединить с гнездом "HI" генератора, экран кабеля соединить с гнездом "LO" генератора.

ПРИМЕЧАНИЕ: операция может быть выполнена на любом из каналов модуля.

7.6.2 Войти в меню "DAQmx Acquire", установить диапазон измерений ±10 V.

7.6.3 Установить генератор НЧ в режим воспроизведения синусоидального напряжения, частоту 1 kHz, уровень напряжения 6 V rms.

7.6.4 Перевести калибратор в положение "ON".

7.6.5 Нажать на панели программы модуля клавишу "Add Step" и выбрать "Analysis" – "Frequency-Domain Measurements" – "Tone Extraction".

7.6.6 Нажать клавишу "Run".

Записать отсчет значения частоты "Detected frequency" в столбец 2 таблицы 7.6.

7.6.7 Остановить процесс сбора данных нажатием клавиши "Stop". Перевести выход генератора в положение "OFF".

Таблица 7.6 – Погрешность измерения частоты

| Установленное         | Измеренное            | Пределы допускаемых |
|-----------------------|-----------------------|---------------------|
| значение частоты, kHz | значение частоты, kHz | значений, kHz       |
| 1                     | 2                     | 3                   |
| 10                    |                       | 9.9997310.00027     |

### 8 ОФОРМЛЕНИЕ РЕЗУЛЬТАТОВ ПОВЕРКИ

#### 8.1 Протокол поверки

По завершении операций поверки оформляется протокол поверки в произвольной форме с указанием следующих сведений:

- полное наименование аккредитованной на право поверки организации;

- номер и дата протокола поверки
- наименование и обозначение поверенного средства измерения
- заводской (серийный) номер;

- обозначение документа, по которому выполнена поверка;

- наименования, обозначения и заводские (серийные) номера использованных при поверке средств измерений, сведения об их последней поверке;

- температура и влажность в помещении;

- фамилия лица, проводившего поверку;

- результаты определения метрологических характеристик по форме таблиц раздела 7 настоящего документа.

Допускается не оформлять протокол поверки отдельным документом, а результаты поверки (метрологические характеристики) указать на оборотной стороне свидетельства о поверке.

#### 8.2 Свидетельство о поверке и знак поверки

При положительных результатах поверки выдается свидетельство о поверке и наносится знак поверки в соответствии с Приказом Минпромторга России № 1815 от 02.07.2015 г.

#### 8.3 Извещение о непригодности

При отрицательных результатах поверки, выявленных при внешнем осмотре, опробовании или выполнении операций поверки, выдается извещение о непригодности в соответствии с Приказом Минпромторга России № 1815 от 02.07.2015 г.

| Ведущий инженер по метрол<br>ЗАО «АКТИ-Мастер» | погии | ma | Е.В. Маркин<br>7 |
|------------------------------------------------|-------|----|------------------|
|                                                |       |    |                  |